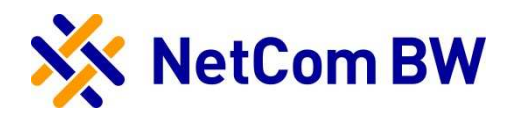

# Anleitung für die Konfiguration einer TK-Anlage OpenScape Business

bei Anbindung an einen SIP-Trunk der NetCom BW

|                            | ize<br>erprise                                                                                                    |                                                               |                                                                                                    |                                                                                                    | OpenScape Business Assistant                                                                                                    |
|----------------------------|----------------------------------------------------------------------------------------------------|---------------------------------------------------------------|----------------------------------------------------------------------------------------------------|----------------------------------------------------------------------------------------------------|----------------------------------------------------------------------------------------------------|
| Startseite Administratoren | Einrichtung Experten-Modus Datensie                                                                                                    | herung Lizenzverwaltung Service-Cente                         | r                                                                                                    |                                                                                                    | experiesystem Abmeiden                                                                                                    |
|                            | OpenScape<br>Business S<br>Patent<br>Patent<br>Statent<br>Sta | 190 Haa 183 22<br>23 53 18 14 60<br>23 56 18 14 10 60<br>6000 | Lisensentania<br>Lisensentania<br>Lisens | NCTIONTING<br>IN 20 20 TO UP AN C<br>Applikationen<br>Pater et UC Date<br>Applikationen<br>Chick and Lancher<br>Chick and Lancher<br>Chick an | UNMENDOF         2           Vices User         2           Vices User         2 |
|                            | Dokumente<br>Die Dokumentation für thr System finden Sie hier<br>Notiz                                                                                                    | Benachrichtigungen<br>SIP-Provider                            | 1                                                                                                    |                                                                                                    |                                                                                                    |

# Interoperability\_NetCom BW SIP-Trunk

# Bitte leiten Sie dieses Dokument an den zuständigen Techniker bzw. Systemintegrator weiter!

Dieses Dokument dient zur Unterstützung bei der IP-PBX-Konfiguration für den Anschluss an einen SIP-Trunk der NetCom BW.

| Voraussetzung / Vorbereitungen |                                                                                                    |  |  |  |  |
|--------------------------------|----------------------------------------------------------------------------------------------------|--|--|--|--|
| Hersteller / IP-PBX            | Unify / OpenScape Business S                                                                                                    |  |  |  |  |
| Voraussetzung                  | SW-Version: osbiz_v2_R6 oder höher                                                                                                    |  |  |  |  |
| Vorbereitungen                 | <ul> <li>IP-PBX auf die o.g. SW Version aktualisieren</li> <li>In der Firewall evtl. eingetragene Portfreigaben bzw. Portweiterleitungen anpassen</li> </ul> |  |  |  |  |

# Inhaltsverzeichnis

| 1. Einrichtung – Grundeinstellung – Basisinstallation | 4  |
|-------------------------------------------------------|----|
| 2. Beispiel Erweiterte SIP-Provider-Daten             | 8  |
| 3. Beispiel Richtungs- und Spezialparameter           | 10 |
| 4. Beispiel System Flags                              | 11 |
| 5. Beispiel SIP Endgerät/Teilnehmer                   | 12 |
| Impressum                                             | 13 |

#### 1. Einrichtung – Grundeinstellung – Basisinstallation

Im Reiter "Einrichtung" den Wizard "Basisinstallation" im Menü "Grundinstallation" starten.

Ländervorwahl angeben (zwingend erforderlich).

Ortsnetzkennzahl und Anlagenrufnummer sind optional.

Upstreamgeschwindigkeit der genutzten Internetverbindung hinterlegen.

| Einrichtung -                                                                                               | Wizards - Grundins                                                                                                    | tallation - Basisinst                                                                                                    | allation                                                                                                    |                                                                                                    |                                                                            |                                                      |                                           | ×                                    |
|----------------------------------------------------------------------------------------------------|----------------------------------------------------------------------------------------------------|----------------------------------------------------------------------------------------------------|----------------------------------------------------------------------------------------------------|----------------------------------------------------------------------------------------------------|----------------------------------------------------------------------------|------------------------------------------------------|-------------------------------------------|--------------------------------------|
|                                                                                                    |                                                                                                    | 2                                                                                                    | 3                                                                                                    | 4                                                                                                    | 5                                                                          | 6                                                    | 7                                         |                                      |
| Sys                                                                                                    | stemüberblick                                                                                                    | Zentrale Teilnehmer-<br>Funktionen                                                                                                    | Provider-Konfiguration und -<br>Aktivierung für Internet-<br>Telefonie                                                                                         | Teilnehmer auswählen                                                                                            | Eingerichtete Teilnehmer                                                   | Automatische Konfiguration der<br>Applikations-Suite | MeetMe-Konferenz-<br>Einstellungen ändern | E-Mail-Weiterleitung ändern          |
| Hinweis: Im Ex<br>Hinweis: Für Le<br>Zum Hinzufüge<br>darauf, dass di<br>Diese Integrati<br>Für freistehend | xpertenmodus durchge<br>eistungsmerkmale wie<br>en von OpenScape Bu<br>ie Knoten-ID im gesan<br>ion wird normalerweise<br>de (stand-alone) Open | f <mark>ührte Änderungen m</mark><br>'Internet-Telefonie' u<br>isiness in die " OpenS<br>tten Netzwerk eindeu<br>a von einem Servicete<br>Scape Business deak | üssen nach Durchlaufen des<br>nd 'MeetMe-Konferenz' wird<br>icape Business Netzwerk-Int<br>tig ist.<br>chniker durchgeführt.<br>tivieren Sie das Kontrollkäste | Wizards überprüft/wiede<br>mindestens die Konfigura<br>egration " aktivieren Sie o<br>chen 'Netzwerk-Integratio | rholt werden.<br>tion der Länderkennzah<br>Jas Kontrollkästchen "Ne<br>n'. | l benötigt.<br>etzwerk-Integration" und geber        | n Sie eine Knoten-ID e                    | sin. Bitte achten Sie in diesem Fall |
| Amagemunu                                                                                                   | mmer                                                                                                    |                                                                                                    |                                                                                                    | Ländervorwahl: 00                                                                                               | 49                                                                         | (zwingend erforderlich)                              | )                                         |                                      |
|                                                                                                    |                                                                                                    |                                                                                                    |                                                                                                    | Ortsnetzkennzahl: 0                                                                                             | 7961                                                                       | (optional)                                           |                                           |                                      |
|                                                                                                    |                                                                                                    |                                                                                                    |                                                                                                    | Anlagenrufnummer:                                                                                               |                                                                            | (optional)                                           |                                           |                                      |
| Allgemein                                                                                                   |                                                                                                    |                                                                                                    |                                                                                                    |                                                                                                    |                                                                            |                                                      |                                           |                                      |
| Angemen                                                                                                    |                                                                                                    |                                                                                                    |                                                                                                    | Internationales Präfix:                                                                                         | 00                                                                         |                                                      |                                           |                                      |
| Vernetzungsp                                                                                                | parameter                                                                                                    |                                                                                                    |                                                                                                    | Netzwerk-Integration:                                                                                           | 8                                                                          |                                                      |                                           |                                      |
|                                                                                                    |                                                                                                    |                                                                                                    |                                                                                                    | Knoten-ID:                                                                                                    | 0                                                                          |                                                      |                                           |                                      |
| Upstream Ihre                                                                                               | er Internetverbindung                                                                                                    | 1                                                                                                    | ι                                                                                                    | Jpstream bis zu (Kbit/s):                                                                                       | 10000                                                                      |                                                      |                                           |                                      |

Bei Punkt 3 "Provider-Konfiguration und Aktivierung für Internet-Telefonie den Haken bei "Keine Telefonie über Internet" entfernen.

Anschließend das entsprechende Template "Netcom BW" auswählen und bearbeiten.

|                     | Provider-Konfiguration und -Aktivierung für Internet-Telefonie |                                                      |  |  |  |  |  |
|---------------------|----------------------------------------------------------------|------------------------------------------------------|--|--|--|--|--|
|                     |                                                                | Keine Telefonie über Internet:                       |  |  |  |  |  |
|                     |                                                                | Landerspezifische Ansicht: Deutschland               |  |  |  |  |  |
| Hinweis: Im Experte | enmodus durchgeführte Änderungen müssen nach D                 | urchlaufen des Witzerds überprüft/wiederholt werden. |  |  |  |  |  |
| 11                  | Provider aktivieren                                            | Internet-Telefonie Service Provider                  |  |  |  |  |  |
| Hinzurugen          | -                                                              | Anderer Provider                                     |  |  |  |  |  |
| Bearbeiten          |                                                                | 181                                                  |  |  |  |  |  |
|                     |                                                                |                                                      |  |  |  |  |  |
| Bearbeiten          |                                                                | inexio                                               |  |  |  |  |  |
| Bearbeiten          |                                                                | MK Netzdienste                                       |  |  |  |  |  |
| Bearbeiten          |                                                                | M-net Premium SIP-Trunk                              |  |  |  |  |  |
| Bearbeiten          | 8                                                              | Netcom BW                                            |  |  |  |  |  |
| Bearbeiten          |                                                                | NFON                                                 |  |  |  |  |  |
| Bearbeiten          |                                                                | O2 All-IP Voice SIP                                  |  |  |  |  |  |
| Bearbeiten          |                                                                | Peoplefone AG (DE)                                   |  |  |  |  |  |
| Bearbeiten          |                                                                | PhoneVoice                                           |  |  |  |  |  |
| Bearbeiten          |                                                                | Purtel                                               |  |  |  |  |  |
| Bearbeiten          |                                                                | QSC AG, IPfonie extended                             |  |  |  |  |  |
| Bearbeiten          |                                                                | QSC AG, IPfonie extended connect                     |  |  |  |  |  |
| Bearbeiten Sipgate  |                                                                | Sipgate                                              |  |  |  |  |  |
| Bearbeiten          | eiten Sipgate Trunking                                         |                                                      |  |  |  |  |  |
|                     |                                                                |                                                      |  |  |  |  |  |
| Hitfe               | Abbrechen Zurück OK & Weiter                                   | Status anzeigen                                      |  |  |  |  |  |

Bei "Provider aktivieren" einen Haken setzen. Für "LAN.IP.eSBC.Netcom.BW" die private LAN IP Adresse der von der NetCom BW zur Verfügung gestellten CPE (SN BRI 5531), im Beispiel die 192.168.183.40 eintragen.

Als Portnummer wird standardmäßig die 5060 verwendet.

| Einrichtung - Wizards - Zentrale Telephonie - Internet-Telefonie |                       |
|------------------------------------------------------------------|-----------------------|
| Internet-Telefonie                                               | Service Provider      |
| Provider-Name:                                                   | Netcom BW             |
| Provider aktivieren:                                             |                       |
| Sicherer Trunk:                                                  |                       |
| Gateway Domain Name:                                             | LAN.IP.eSBC.Netcom.BW |
| Provider-Registrar                                               |                       |
| Provider Registrar verwenden:                                    |                       |
| IP Adresse/Host-Name:                                            |                       |
| Port:                                                            | 5060                  |
| Reregistration-interval am Provider (s)                          | 600                   |
| IP Adresse/Host-Name:                                            | LAN IP.eSBC Netcom BW |
| Port                                                             | 5060                  |
| Provider-Outbound-Proxy Provider Outbound-Proxy verwenden:       | 0                     |
| IP Adresse/Host-Name:                                            | 0.0.0.0               |
| Port                                                             | 0                     |
| Provider Leistungsmerkmale<br>Rerouting aktiv:                   | 0                     |
| Hilfe Abbrechen Zurlück OK & Weiter Daten löschen                |                       |

Außerdem kann hier das Merkmal "Anrufumleitung mittels Rerouting" (Partial Rerouting/SIP302/Temporarily Moved) aktiviert werden:

"Rerouting aktiv" deaktiviert (default) -> bei einer Anrufumleitung wird eine zweite Verbindung aufgebaut und die Kontrolle des Anrufs verbleibt im System.

"Rerouting aktiv" aktiviert -> bei einer Anrufumleitung wird Rerouting im Amt ausgeführt. Das System verliert die weitere Kontrolle über den Anruf.

Als "Internet-Telefonie-Teilnehmer / Registrierungsnummer" und "Standard-Rufnummer" eine komplette Rufnummer mit Landes- und Ortsvorwahl eintragen, z.B. +4979615799841. Die anderen Felder können leer bleiben, da die Registrierung des Accounts/der Rufnummern vom CPE der NetCom BW übernommen wird.

| Einrichtung - Wizards - Zentrale Telephonie - Internet-Telefonie                                                                                                    | ×.                                                                                                    |
|----------------------------------------------------------------------------------------------------|----------------------------------------------------------------------------------------------------|
| Internet-Telefonie-Telin                                                                                                    | ehmer für Netcom BW                                                                                                    |
| Internet-Telefonie-Teilnehmer / Registrierungsrufnummer:                                                                                                    | +4979615799841                                                                                                    |
| Autorisierungsname / Telefonie-Benutzername:                                                                                                    |                                                                                                    |
| Kennwort / Telefonie-Passwort:                                                                                                    |                                                                                                    |
| Kennwort / Telefonie-Passwort wiederholen:                                                                                                    |                                                                                                    |
| Rufnummernzuordnung<br>Öffentliche Rufnummer (DuV                                                                                                    | Ya) •                                                                                                    |
| Mehrere ITSP-Richtungen:                                                                                                    | 0                                                                                                    |
| Standard-Rufnummer:                                                                                                    | +4979615799841                                                                                                    |
| Standard-Rufnummer<br>ITSP als primärer Amtszugang<br>Geben Sie hier eine der Rufnummern ein, die Sie von Ihrem Netzanbieter erhalten haben. Diese Nummer wird bei abgehenden Anruf<br>Alle von Ihrem Netzanbieter bereitgestellten Rufnummern sollten bei der Leitungs- und Telefonkonfiguration (DuWa-Feld) unter primär | en als Anrufernummer verwendet, wenn für den jeweiligen Anruf keine andere Rufnummer verfügbar ist.<br>er Amtszugang eingetragen werden. |
|                                                                                                    |                                                                                                    |
| Hilfe Abbrechen Zurück OK & Weiter Daten löschen                                                                                                    |                                                                                                    |

Sind alle Einstellungen korrekt sollte NetCom BW als ITSP aktiviert und registriert (grün) sein.

| Einrichtung - Wizards - Grundinstallation | n - Basisinstallation               |                                                                |                           |                               |                                                           |                                 |                |                                  |
|-------------------------------------------|-------------------------------------|----------------------------------------------------------------|---------------------------|-------------------------------|-----------------------------------------------------------|---------------------------------|----------------|----------------------------------|
| Systemüberblick                           | 2<br>Zentrale Teilnehmer-Funktionen | 3<br>Status der Internet-Telefonie Service<br>Provider (IT SP) | 4<br>Teilnehmer auswählen | 5<br>Eingerichtele Teilnehmer | 8<br>Automatische Konfiguration der<br>Applikations-Suite | 7<br>MeetMe-Konferenz-Einstellt | ungen ändern I | 8<br>E-Mail-Weiterleitung ändern |
|                                           | ·                                   | Provider                                                       |                           |                               | Teilnehmer                                                |                                 |                |                                  |
| Neustart                                  | NetCom BW                           |                                                                | Aktiviert                 | +4979615799841                | registriert                                               |                                 |                | Diagnose                         |

Unter Punkt 3 Einstellungen für Internet-Telefonie bei "Anzahl simultaner Internet-Telefongespräche" die Anzahl der bei der NetCom BW bestellten Sprachkanäle eintragen, im Beispiel werden 12 Leitungen zugewiesen.

| Einrichtung -                  | - Wizards - Grundinstallatio                                     | n - Basisinstallation                                           |                                                     |                                       |                                 |                                                      |                                       |                             |
|--------------------------------|------------------------------------------------------------------|-----------------------------------------------------------------|-----------------------------------------------------|---------------------------------------|---------------------------------|------------------------------------------------------|---------------------------------------|-----------------------------|
|                                |                                                                  |                                                                 |                                                     |                                       | 6                               |                                                      |                                       |                             |
|                                | Systemüberblick                                                  | Zentrale Teilnehmer-Funktionen                                  | Einstellungen für Internet-Telefonie                | Teilnehmer auswählen                  | Eingerichtete Teilnehmer        | Automatische Konfiguration der<br>Applikations-Suite | MeetMe-Konferenz-Einstellungen ändern | E-Mail-Weiterleitung ändern |
|                                |                                                                  |                                                                 |                                                     |                                       |                                 |                                                      |                                       |                             |
| Simultane Int<br>Verfügbare IT | ternet-Telefongespräche<br>FSP-Leitungen: 220                    |                                                                 |                                                     |                                       |                                 |                                                      |                                       |                             |
| Bitte geben S<br>Sie haben de  | Sie in dem Eingabefeld 'Upstrea<br>en Wert Upstream bis zu (Kbit | am bis zu (Kbit/s)' die von Ihrem F<br>t/s) = 10000 eingegeben. | <sup>o</sup> rovider mitgeteilte Upstream Ihrer DSL | -Verbindung ein.                      |                                 |                                                      |                                       |                             |
| Mit diesem U                   | lpstream können Sie maximal i                                    | 78 Gleichzeitige Internet-Telefong                              | espräche. Wenn sich die Verbindungsqu               | ualität aufgrund hoher Netzlast versc | hlechtert, müssen Sie die Anzah | I der gleichzeitigen Anrufe reduzier                 | en.                                   |                             |
| Die Anzahl gl                  | leichzeitiger Internet-Telefonge                                 | espräche hängt auch von der Lizer                               | nzierung ab.                                        |                                       |                                 |                                                      |                                       |                             |
|                                |                                                                  |                                                                 |                                                     | Upstream bis zu (Kbit/s):             | 10000                           |                                                      |                                       |                             |
|                                |                                                                  |                                                                 | Anzahl si                                           | imultaner Internet-Telefongespräche:  | 12                              | Leitungen verteilen                                  |                                       |                             |
| Leitungszuw                    | reisuna                                                          |                                                                 |                                                     |                                       |                                 |                                                      |                                       |                             |
|                                | Internet-Te                                                      | lefonie Service Provider                                        |                                                     | Konfigurier                           | te Leitungen                    |                                                      | Zugewiesene Le                        | itungen                     |
| NetCom BW                      |                                                                  |                                                                 |                                                     |                                       | 12                              | 12                                                   |                                       |                             |
|                                |                                                                  |                                                                 |                                                     |                                       |                                 |                                                      |                                       |                             |

Die "Kennzahl zur Amtsholung" kann standardmäßig auf "0" belassen werden.

| Einrichtung · | - Wizards - Grundinstal | lation - Basisinstallation     |            |                           |                          |
|---------------|-------------------------|--------------------------------|------------|---------------------------|--------------------------|
|               | 0                       | 2                              | 3          | 4                         | 5                        |
|               | Systemüberblick         | Zentrale Teilnehmer-Funktionen | Amtsholung | Teilnehmer auswählen      | Eingerichtete Teilnehmer |
|               |                         |                                |            |                           |                          |
| Amtsholung    |                         |                                |            |                           |                          |
|               |                         |                                |            | (Kennzahl zur Amtsholung) | 0                        |
|               |                         |                                |            | Wählen über Provider      | NetCom BW <b>•</b>       |

#### Default SIP-Port:

OpenScape Business verwendet als eigenen SIP Port für ITSPs den Port 5070 (SIP\_EXT). Der SIP\_EXT Port im WBM muss auf 5060 eingestellt werden.

| Experten-Modus - Telephonie                   |                       |                                          | 8                                       |  |  |  |
|-----------------------------------------------|-----------------------|------------------------------------------|-----------------------------------------|--|--|--|
| Grundeinstellungen                            | Port-Verwaltung       |                                          |                                         |  |  |  |
| ▼ System                                      |                       | Globale Port-Manager-Einstellungen änder | 11                                      |  |  |  |
| System Flags                                  |                       |                                          |                                         |  |  |  |
| Zeitparameter                                 | Protokoll-Name        | Port-Nummer                              | Port-Typ                                |  |  |  |
| Display                                       | CSP                   | 8800                                     | einzeln                                 |  |  |  |
| Abwurf/VPL/Hotline                            | HFA                   | 4060                                     | einzeln                                 |  |  |  |
| LDAP                                          | HEA EXT               | 4062                                     | oinzoln                                 |  |  |  |
| Texte                                         |                       | 4002                                     | enizen                                  |  |  |  |
| Flexible Menüs                                | HFA_ILS               | 4061                                     | einzein                                 |  |  |  |
| Kurzwahlziele                                 | HFA_TLS_EXT           | 4063                                     | einzeln                                 |  |  |  |
| Servicekennzahlen                             | MEB_SIP               | 15060                                    | einzeln                                 |  |  |  |
| Quality of Service                            | RTP_MIN               | 29100                                    | min. (Ext. RTP-Portbereich 30528-30887) |  |  |  |
| Port-Verwaltung                               | SIP                   | 5070                                     | einzeln                                 |  |  |  |
| Gebühren                                      | SIP_EXT               | 5060                                     | einzeln                                 |  |  |  |
| Wiedergabegerät für Sprachnachrichten/Ansagen | SIP_TLS_SUB           | 5062                                     | einzeln                                 |  |  |  |
| Telefonparameter-berenstenung                 | SIP_TLS_SUB_EXT       | 5071                                     | einzeln                                 |  |  |  |
|                                               | SIPS                  | 5061                                     | einzeln                                 |  |  |  |
|                                               | VSL_MULTISITE         | 8778                                     | einzeln                                 |  |  |  |
|                                               |                       |                                          |                                         |  |  |  |
|                                               | Übernehmen Rückgängig | Hilfe                                    |                                         |  |  |  |

Damit die Sicherheitsmaßnahmen des integrierten SBC greifen müssen SIP und SIP\_EXT verschiedene Werte haben (siehe obenstehendes Beispiel).

## Abschließend Beispieldaten als zusätzliche Informationen (optional)

#### 2. Beispiel Erweiterte SIP-Provider-Daten

Im Reiter "Experten-Modus" im Menü "Sprachgateway" können bei dem entsprechenden ITSP "NetCom BW" erweiterte SIP-Provider-Daten angezeigt (Haken setzen) werden. Mit den folgenden Einstellungen als Beispiel wurden die verfügbaren Leistungsmerkmale erfolgreich getestet.

| Internet-Telefonie Service Provider        |                                         |                                   |
|--------------------------------------------|-----------------------------------------|-----------------------------------|
| Internet-Telefonie Service Provider ändern | Internet-Telefor                        | ie Service Provider löschen       |
|                                            | Provider-Name:                          | NetCom BW                         |
|                                            | Provider aktivieren:                    | ¥                                 |
|                                            | Providerbezeichner im System:           | Richtung 12 T                     |
|                                            | Gateway Domain Name:                    | 192.168.183.40                    |
|                                            | Transportprotokoll:                     | udp ▼                             |
|                                            | Transportsicherheit:                    | traditional (udp or tcp) <b>v</b> |
|                                            | Mediensicherheit:                       | RTP only •                        |
| rovider-Registrar                          |                                         |                                   |
|                                            | Provider Registrar verwenden:           |                                   |
|                                            | IP Adresse/Host-Name:                   |                                   |
|                                            | Port:                                   | 5060                              |
|                                            | Reregistration-interval am Provider (s) | 600                               |
| rovider-Proxy                              |                                         |                                   |
|                                            | IP Adresse/Host-Name:                   | 192.168.183.40                    |
|                                            | Port:                                   | 5060                              |
| rovider-Outbound-Proxy                     |                                         |                                   |
|                                            | Provider Outbound-Proxy verwenden:      |                                   |
|                                            | IP Adresse/Host-Name:                   | 0.0.0                             |
|                                            | Port:                                   | 0                                 |
| rovider-Inbound-Proxy                      | Provider Inhound Prevy venwenden:       |                                   |
|                                            | ID Adresse (Hest Name)                  |                                   |
|                                            | IF Adlesse/Host-Malile.                 | 0.0.0.0                           |
|                                            | Polt                                    | lo                                |
| ovider-STUN                                | STUN verwenden                          |                                   |
|                                            | IP Adresse/Host-Name                    | _                                 |
|                                            | Port                                    | 3478                              |
|                                            | For                                     | 10.1.0                            |
| xtended SIP Provider Data                  | Envoltarta SIP Provider Daton enzelante |                                   |
|                                            | Liweiterte Sir-Provider-Daten anzeigen: | •                                 |

## Anleitung für die Konfiguration einer TK Anlage OpenScape Business bei Anbindung an einen SIP-Trunk der NetCom BW

| Internet Telefonia Carvice Provider                                                                                                    |                                                          |                                        |                                                                         |
|----------------------------------------------------------------------------------------------------|----------------------------------------------------------|----------------------------------------|-------------------------------------------------------------------------|
| Internet-Telefonie Service Provider andem                                                                                                    | Internet-Telefoni                                        | e Service Provider löschen             | Internet-Telefonie-Teilnehmer hinzufügen                                |
| Achtung: Die folgenden Parameter werden verwendet, um das Verhalten des SIP-Stac<br>definiert. Ein Ändern dieser Parameter kann zu einer Fehlfunktion der Provider-Schn | sks an die Implementierung eines be<br>ittstelle führen. | estimmten Providers anzupassen. Diese  | Parameter werden im Rahmen des Zertifizierungsprozesses für den Provide |
| CLIP/CLIP                                                                                                    |                                                          |                                        |                                                                         |
| CLIP ou                                                                                                    | utgoing in From header - display part:                   | omit 🔻                                 |                                                                         |
| CLIP                                                                                                    | outgoing in From header - user part:                     | call number <b>T</b>                   |                                                                         |
| Outgo                                                                                                    | ing From Header - domain/host part:                      | domainName ▼                           |                                                                         |
| Diversion: From c                                                                                                    | ontains original CallingPartyNumber:                     |                                        |                                                                         |
| Diversion: PAI of                                                                                                    | ontains original CallingPartyNumber:                     |                                        |                                                                         |
| CLIP outgoing in                                                                                                    | P-Asserted-Id header - display part:                     | omit 🔻                                 |                                                                         |
| CLIP outgoin                                                                                                    | g in P-Asserted-Id header - user part:                   | call number <b>T</b>                   |                                                                         |
| CLIP outgoing in                                                                                                    | P-Preferred-Id header - display part:                    | omit 🔻                                 |                                                                         |
| CLIP outgoing                                                                                                    | in P-Preferred-Id header - user part:                    | omit 🔹                                 |                                                                         |
| CLIP outgoi                                                                                                    | ng in Diversion header - display part:                   | omit 🔻                                 |                                                                         |
| CLIP out                                                                                                    | going in Diversion header - user part:                   | call number <b>*</b>                   |                                                                         |
| CLIR ou                                                                                                    | utgoing in From header - display part:                   | anonymous *                            |                                                                         |
| CLIR                                                                                                    | outgoing in From header - user part:                     | fully anonymous <b>*</b>               |                                                                         |
|                                                                                                    | CLIR outgoing Privacy header:                            | id 🔻                                   |                                                                         |
| CO                                                                                                    | LP / TIP supported for outgoing calls:                   | COLP supported •                       |                                                                         |
| Call number formatting                                                                                                    |                                                          |                                        |                                                                         |
|                                                                                                    | Incoming call - Called party number:                     | To header user part                    |                                                                         |
|                                                                                                    | Incoming call - Calling party number:                    | From header user part •                |                                                                         |
| Inc                                                                                                    | oming call - Type of number (calling):                   | automatic 🔻                            |                                                                         |
| Inc                                                                                                    | coming call - Type of number (called):                   | automatic 🔻                            |                                                                         |
| Ou                                                                                                    | tgoing call - Type of number (calling):                  | automatic 🔻                            |                                                                         |
|                                                                                                    | Mapping of provider number:                              | off                                    |                                                                         |
|                                                                                                    | CLIP no Screening support:                               | CLIP in From / trusted number in PAI V |                                                                         |
| Call                                                                                                    | No. with international/national prefix:                  | no 🔻                                   |                                                                         |
|                                                                                                    | Called number in E164 format:                            | yes T                                  |                                                                         |
|                                                                                                    |                                                          |                                        |                                                                         |

| Internet-Telefonie Service Provider                         |                                               |  |  |
|-------------------------------------------------------------|-----------------------------------------------|--|--|
| Internet-Telefonie Service Provider ändern Internet-Telefon | Internet-Telefonie Service Provider löschen   |  |  |
| Mapping of provider number:                                 | off 🔹                                         |  |  |
| CLIP no Screening support:                                  | CLIP in From / trusted number in PAI <b>▼</b> |  |  |
| Call No. with international/national prefix:                | no 🔻                                          |  |  |
| Called number in E164 format:                               | yes ▼                                         |  |  |
| MEX supported:                                              | no 🔻                                          |  |  |
| Contact URI contains:                                       | RegistrationAOR •                             |  |  |
| Registration                                                |                                               |  |  |
| Register Contact contains IP-Address                        | locallPAddr 🔻                                 |  |  |
| ContactUriWithProtocol                                      |                                               |  |  |
| BNC Registration (SIPconnect):                              | normal registration <b>▼</b>                  |  |  |
| ReRegistration interval after failure (sec):                | 120                                           |  |  |
| ReRegistration mode:                                        | continuous 🔻                                  |  |  |
| ReRegistration after call failure:                          | CallFailureIsNoRegFailure •                   |  |  |
| Security                                                    |                                               |  |  |
| UDP mode:                                                   | symmetric UDP 🔻                               |  |  |
| Approved Peer selection:                                    | trust configured Servers only                 |  |  |
| Miscellaneous                                               |                                               |  |  |
| Uirect Payload<br>Modia Desecutivio                         |                                               |  |  |
| Change direction activities                                 | koon attributo                                |  |  |
|                                                             |                                               |  |  |
| Ignore 100 Rel                                              |                                               |  |  |
| UseViaRPort                                                 |                                               |  |  |
| UPDATE Supported:                                           | ×                                             |  |  |
| P-Early-Media header support:                               | not supported V                               |  |  |
| Session Timer support:                                      | not active 🔻                                  |  |  |
| Send automatic 183 response timer (sec):                    | 0                                             |  |  |
| UDP-Keep Alive:                                             | UdpKeepAliveON V                              |  |  |
| Keep Alive interval for OPTIONS (sec):                      | 60                                            |  |  |
| Answer to OPTIONS:                                          | Full Answer                                   |  |  |
|                                                             |                                               |  |  |

#### 3. Beispiel Richtungs- und Spezialparameter

Im Reiter "Experten-Modus" im Menü "Leitungen/Vernetzung" können bei dem entsprechenden ITSP "Net Com BW" Richtungs- und Spezialparameter angezeigt und geändert werden.

Änderungen an diesen Parametern müssen unbedingt zwingend überprüft werden, wenn der Wizard erneut aufgerufen wird/wurde.

Mit den folgenden Einstellungen als Beispiel wurden die verfügbaren Leistungsmerkmale erfolgreich getestet.

| Experten-Modus - Telephonie |                                                 |                          |
|-----------------------------|-------------------------------------------------|--------------------------|
| Leitungen/Vernetzung        |                                                 |                          |
| Leitungen                   | Richtung                                        |                          |
| ▼Richtung                   | Richtung ändern Richtungsparameter ändern       | Spezial Parameter ändern |
| ISDN                        | Richtungsflags                                  |                          |
| Rtg. 2                      | Ziffernwiederholung ein:                        |                          |
| Rtg. 3                      | Auswertung 2. Hörzeichen / Leitungsüberwachung: |                          |
| Rtg. 4                      | Aburg pro Diabting:                             |                          |
| Rtg. 5                      | Abwurr pro Richtung:                            |                          |
| Rtg. 0                      | UbDienst 3,1 kHz Audio:                         |                          |
| UC Suite                    | RtgPräfix ergänzen kommend: 💌                   |                          |
| Rtg. 9                      | RtaPräfix ergänzen gehend: ♥                    |                          |
| Rtg. 10                     | Dufes mit istemationalem / actionalem Define    |                          |
| Rtg. 11                     | Kumi, mit internationalem / nationalem Praix.   |                          |
| Rtg. 12                     | Freiton zum Amt:                                |                          |
| Netcom BW                   | Name im Amt:                                    |                          |
| Rig. 14                     | Segmentierung: ia                               |                          |
| Networking                  |                                                 |                          |
|                             | UUS pro Richtung deaktivieren:                  |                          |
|                             | immer DSP benutzen:                             |                          |
|                             |                                                 |                          |
|                             | Pause vor Wahl: Hörtonauswertung ▼              |                          |
|                             | A standard Rest A                               |                          |
|                             | Amtsrufpause: Nach 6 s ▼                        |                          |
|                             | Belegungsart: Linear 🔻                          |                          |
|                             | Pichtuperart:                                   |                          |
|                             | Richtungsart: Amt V                             |                          |
|                             | Nr-Typ, gehend: Ländervorwahl 🔻                 | ]                        |
|                             | Rufnummer Typ: Durchwahl V                      |                          |
|                             | Rumanner Typ. Ductiwan .                        |                          |
|                             | Rerouting                                       |                          |
|                             | Bichtungswechsel erlaubt:                       |                          |
|                             |                                                 |                          |
|                             | Rerouting aktiv: Immer •                        |                          |
|                             |                                                 |                          |
|                             | Übernehmen Bückgöngig Hilfe                     |                          |
|                             | Contention (Rackgangig) (Inte                   |                          |
|                             |                                                 |                          |
| Experten-Modus - Telephonie |                                                 |                          |
| Leitungen Nernetzung        |                                                 |                          |
| Lenungenvernetzung          | Richtung                                        |                          |
| ▶ Leitungen                 | Richtung ändern Richtungsparameter änder        | n                        |
| ▼Richtung                   |                                                 |                          |
| ISDN                        |                                                 |                          |
| Dta 2                       | Richtungs                                       | name: NetCom BW          |
| nig. z                      |                                                 |                          |
| Rtg. 3                      | Richtungskennz                                  | ahlen: 855               |
| Rtg. 4                      |                                                 |                          |
| Rtg. 5                      | Amtskennziffer (2.                              | AKZ):                    |
| Rta, 6                      | Catoway Standort                                |                          |
| Dia 7                       | Gatewajestantion                                |                          |
| Rug. /                      | Ländervo                                        | orwahl: 49               |
| UC Suite                    | Orteostakos                                     | 1070bl: 7061             |
| Rtg. 9                      | UTSHEZZE                                        | III2aIII. 7501           |
| Rtg. 10                     | Anlagenrufnu                                    | mmer:                    |
| Rtg. 11                     | , undgemenne                                    |                          |
| NetCom BW                   | Anlagenrulnummer-kommend                        |                          |
| ACCOUNTER                   | Länderv                                         | nwahl: 49                |
| Rtg. 13                     | Landers                                         |                          |
| Rtg. 14                     | Ortsnetzker                                     | inzahl: 7961             |
| Rtg. 15                     | 0131612761                                      |                          |
| Networking                  | Anlagenrufnu                                    | mmer:                    |
|                             | Anagenenie                                      |                          |
|                             | Standort-Nu                                     | mmer: 🕑                  |
|                             |                                                 |                          |
|                             | Anlagenrufnummer-gehend                         |                          |
|                             | l andere                                        | orwahl:                  |
|                             | Landerv                                         |                          |
|                             | Ortsnetzker                                     | inzahl:                  |
|                             |                                                 |                          |
|                             | Anlagenrufnu                                    | mmer:                    |
|                             |                                                 |                          |
|                             | TIn-RufNr unterdr                               | ücken:                   |
|                             |                                                 |                          |
|                             | Ubenaumenung                                    |                          |
|                             | Überlaufric                                     | htuna: Keine 🔻           |
|                             |                                                 |                          |
|                             | Wahlaussendung                                  |                          |
|                             | Wahlaussa                                       | dung Blockweise          |
|                             | vaniausse                                       | Blockweise               |
|                             | Mobile Nebenstellenummer (MEX)                  |                          |
|                             |                                                 |                          |
|                             | MEX-N                                           | ummer                    |
|                             |                                                 |                          |

#### Anleitung für die Konfiguration einer TK Anlage OpenScape Business bei Anbindung an einen SIP-Trunk der NetCom BW

| Leitungen/Vernetzung | Richtung         | Richtung                                  |              |   |
|----------------------|------------------|-------------------------------------------|--------------|---|
| Leitungen            | Pirhtung ändern  | Dichtung ändern Dichtungenarameter ändern |              |   |
| ▼Richtung            | tucituing unvern | (sentengeperenteter endern                |              |   |
| ISDN                 | Numbering plan   |                                           |              |   |
| Rtg. 2               |                  | Called Party Number:                      | System check | , |
| Rtg. 3               |                  |                                           |              |   |
| Rtg. 4               |                  | All others:                               | System check |   |
| Rtg. 5               |                  |                                           |              |   |
| Rtg. 6               |                  | Site:                                     | System check |   |
| Rtg. /               |                  | 00LB                                      |              |   |
| UC Suite             |                  | COLP:                                     | 4            |   |
| Rtg. 10              |                  | Notify send:                              | <b>v</b>     |   |
| Rtg. 11              |                  | without CLIP:                             |              |   |
| NetCom BW            |                  |                                           | -            |   |
| Rtg. 13              |                  | No SETUP ACK.:                            |              |   |
| Rtg. 14              |                  | no DIV.LEG-Info:                          |              |   |
| Rtg. 15              |                  | With conding complete:                    |              |   |
| Networking           |                  | with sending complete.                    |              |   |
|                      |                  | Interner Anruf wie externer:              |              |   |
|                      |                  | Ohne autom, Rückruf;                      |              |   |

### 4. Beispiel System Flags

Im Reiter "Expertenmodus" im Menü "Telephonie" → "Grundeinstellungen" → "System" → "System Flags" anbei als Beispiel die verwendeten System Flags.

Wahl von \* und # auf Leitungsschnittstellen sollte aktiviert werden, damit \* und # auch über den SIP-Trunk übertragen werden.

| Experten-Modus - Telephonie                   |                                                                                  |   |  |
|-----------------------------------------------|----------------------------------------------------------------------------------|---|--|
| Grundeinstellungen                            | System Flags                                                                     |   |  |
| ▼System                                       | System Flans ändern                                                              | _ |  |
| System Flags                                  |                                                                                  |   |  |
| Zeitparameter                                 | Tan yam Amt                                                                      |   |  |
| Display                                       | Ion Von Ant.                                                                     | 0 |  |
| DISA<br>Aburrf//DL/Hotling                    | R-Gesprächsschutz:                                                               |   |  |
| I DAP                                         | Euroimpedanz:                                                                    |   |  |
| Texte                                         | Verschiedene Phonemailansagen Tag/Nacht                                          |   |  |
| Flexible Menüs                                |                                                                                  | - |  |
| Kurzwahlziele                                 | internationale/nationale Kennzani anzeigen:                                      | • |  |
| Servicekennzahlen                             | Leitungswechsel bei Direktruf:                                                   |   |  |
| Gateway                                       | Automatische Wahlwiederholung:                                                   |   |  |
| Quality of Service                            | Knoten-Rufnummer bei Voice Mail:                                                 |   |  |
| Port-Verwaltung                               |                                                                                  | 0 |  |
| Wiedergebegerät für Sprachnachrichten/Ansagen | Anrufubernahme nach Wiederanruf:                                                 |   |  |
| Telefonparameter-Bereitstellung               | Einstellbare CLIP:                                                               |   |  |
|                                               | Anruferliste beim Zielteilnehmer im Falle Umleitung MULAP:                       |   |  |
|                                               | Rufweiterschaltung nach Deflect call / Single step transfer:                     |   |  |
|                                               | Ermittlung des Ziels über Rufzielliste beim Deflect call / Single step transfer: |   |  |
|                                               | Erweiterte Schlüsselfunktionen:                                                  |   |  |
|                                               | A-Rufnummer in AUN-Gruppen / Rufzuschaltung / Umleitungziel / RWS-Ziel:          |   |  |
|                                               | SPE Unterstützung:                                                               |   |  |
|                                               | SPE Advisory Ton:                                                                |   |  |
|                                               | SIP Prov. zu SIP Prov. transit:                                                  | 1 |  |
|                                               | Wahl von * und # auf Leitungsschnittstellen :                                    | ✓ |  |
|                                               | Richtungskennzahl für MEX hinzufügen:                                            |   |  |
|                                               | CMI MWI Hinweiston                                                               |   |  |
|                                               | Indirekte Richtungsverbindungen gemäß VBZ-Matrix einschränken:                   | _ |  |
|                                               |                                                                                  | _ |  |
|                                               | offene Nummerierung                                                              | - |  |
|                                               | aktiv:                                                                           |   |  |
|                                               | Knoten-Rufnummer:                                                                |   |  |

## 5. Beispiel SIP Endgerät/Teilnehmer

Im Reiter "Einrichtung" im Menü "Endgeräte / Teilnehmer" → "IP-Endgeräte" bearbeiten anbei ein Beispiel wie ein SIP Endgerät / Teilnehmer (SNOM 322) konfiguriert werden kann.

| Einrichtung - Wizards - Endgeräte / Teilnehmer - IP-Endgeräte          |                   |     |
|------------------------------------------------------------------------|-------------------|-----|
|                                                                        | Teilnehmer ändern |     |
|                                                                        | Teilnehmer        | Fax |
| Vorname:                                                               | 322               |     |
| Nachname:                                                              | : SNOM            |     |
| Anzeigen:<br>(für den Teilnehmer):                                     | SNOM, 322         |     |
| Rufnummer:                                                             | 5799839           | -   |
| Durchwahl:<br>(Nummer zur direkten Durchwahl)                          | 5799839           | •   |
| Mobility                                                               |                   |     |
| Mobile Rufnummer:                                                      |                   |     |
| Web Feature ID:                                                        | Keine T           |     |
| Parameter                                                              | SIP Client        |     |
| Endoeräte Tvo                                                          | S0 Extension      |     |
| Clip/Lin                                                               | -                 |     |
| Stationsture                                                           | Standard V        |     |
| Stationstyp.                                                           |                   |     |
| Spracite.                                                              | , Dedisch ,       |     |
| (Klang des Ruftons bei internen Anrufen):                              | Rufart 1 <b>•</b> |     |
| Rufsignalisierung extern:<br>(Klang des Ruftons bei externen Anrufen): | Rufart 1 •        |     |
| ITSP Loc-ID:                                                           |                   |     |
| Sicherheit                                                             |                   |     |
| Authentifizierung aktiv:                                               |                   |     |
| Kennwort:                                                              |                   |     |
| Kennwort bestätigen:                                                   |                   |     |
| SIP User ID / Benutzername:                                            | 5799839           |     |
| Realm:                                                                 | SMO-SIP           |     |

#### SIP-Telefonanlagen für Ihr Unternehmen

#### Durch den eingehenden Test der Telefonanlagen steigt die Qualität

Um sicher zu stellen, dass Ihre IP-Telefon-Anlage mit dem NetCom BW SIP-Trunk einwandfrei funktioniert, werden im Vorfeld die Telefonsysteme der Hersteller von der NetCom BW auf Kompatibilität getestet. Ob Ihr Wunschsystem dabei ist und weitere Voraussetzungen für die optimale Umsetzung erfahren Sie von Ihrem NetCom BW Ansprechpartner:

#### Telefon: 0800 3629 263 (Montag - Freitag 07:30 -17:00 Uhr)

Aktuell sind Systeme von folgenden Herstellern erfolgreich getestet und für den NetCom BW SIP-Trunk freigegeben: **Auerswald, Bintec, 3CX, Innovaphone, Panasonic, Mitel, Unify uvm.** 

Es wird laufend getestet, fragen Sie einfach direkt bei NetCom BW nach, ob Ihre Wunschanlage auch darunter ist.

#### Impressum

NetCom BW GmbH Unterer Brühl 2 73479 Ellwangen www.netcom-bw.de Telefon 0800 3629 263 Telefax 0800 3629 273 E-Mail kmu@netcom-bw.de

Die vorliegende Publikation ist urheberrechtlich geschützt. Alle Rechte vorbehalten.

Die NetCom BW GmbH kann nicht für Schäden haftbar gemacht werden, die im Zusammenhang mit der Verwendung dieser Anleitung stehen. In dieser Anleitung werden eingetragene Warenzeichen, Handelsnamen und Gebrauchsnamen verwendet. Auch wenn diese nicht als solche gekennzeichnet sind, gelten die entsprechenden Schutzbestimmungen.